# A quick guide to **BIDX1 ONLINE AUCTIONS BidX1.**

## REGISTRATION

## CREATE A BIDX1 ACCOUNT

Create an account at bidx1.com

Existing BidX1 customers can use their current login details. If you don't have an account, you can sign up at this stage. Please note that if you're setting up a BidX1 account for the first time, a verification email will be sent to the email address that you provided. Click on the link in this email to activate your account. You cannot proceed to registration without verifying this link.

## 2 REGISTER TO BID ON YOUR CHOSEN PROPERTY/PROPERTIES

You can view all of the properties in the Online Auction by clicking on 'View Catalogue' on the homepage of our website, bidx1.com

| Bid><1.                                                                                                    | Buy -                                                           | Sell -  | News & Resou                                            | irces - A            | bout Us 🗸         | Sign In 🗸   |
|----------------------------------------------------------------------------------------------------|-----------------------------------------------------------------|---------|---------------------------------------------------------|----------------------|-------------------|-------------|
| Lot 19 Flats and 7 Houses at Cambridge Square,<br>30 *GUIDE PRICE £1,600,000                                    | Middlesbrough, TS5 5PG                                          |         | <                                                       | Previous Lot         | Next Lot >        | Lot List    |
|                                                                                                    |                                                                 |         | Bidding Opens In:                                       |                      |                   |             |
|                                                                                                    |                                                                 |         | 11<br>DAYS                                              | 21<br>HOURS          | 21<br>MINS        | 45<br>SECS  |
|                                                                                                    |                                                                 |         | *GUIDE PRICE £1,600,000<br>End date 07/03/2018 13:25:00 |                      |                   | )           |
| A CONTRACTOR OF A CONTRACTOR OF A CONTRACTOR OF A CONTRACTOR OF A CONTRACTOR OF A CONTRACTOR OF A CONTRACTOR OF | 1.00                                                            |         |                                                         |                      |                   | 18 13:25:00 |
|                                                                                                    | Bidder Security<br>Buyers administration fee<br>Bidding Guide • |         |                                                         |                      | £25,000<br>£1,000 |             |
|                                                                                                    | 1 101 1 11                                                      | Registr | ration oper                                             | on opens 01/03 09:00 |                   |             |
|                                                                                                    |                                                                 |         | Bid History 0                                           |                      |                   |             |
|                                                                                                    |                                                                 |         | Bidder                                                  | Amount               | D                 | ate         |
|                                                                                                    |                                                                 |         |                                                         |                      |                   |             |

For bidding, click into the property you wish to bid on. On the right-hand side of the page, you'll need to click on the green 'Login/Register to Bid' option.

Registration requires details of the bidder, purchaser and solicitor. You will also need to upload a copy of the bidder's photo ID and a recent proof of address (dated within 6 months).

| Bid×1.                                                     |                      | Auctions News & Resources | About Us My Account |
|------------------------------------------------------------|----------------------|---------------------------|---------------------|
|                                                            | Bidding Registration |                           |                     |
| Section 2 of 7                                             |                      |                           |                     |
| Bidder Details Tide * Mr First Name * Phone Full Address * | Sumame *             |                           | •                   |

## **3 TERMS & CONDITIONS**

Read the Terms & Conditions carefully and click the boxes on the right-hand side to accept each of them.

| Bid          | <b>(1</b> .                                                                                                    | Auctions News & Resources                                                                                                    | About Us | My Account |
|--------------|----------------------------------------------------------------------------------------------------|----------------------------------------------------------------------------------------------------|----------|------------|
|              | Bidding Regist                                                                                                    | ration                                                                                                    |          |            |
|              | Section 3 of 7                                                                                                    |                                                                                                    |          |            |
| Pierse compi | ere die remaining of incompliete nades ring nugmeet delow.                                                                                                    |                                                                                                    |          |            |
|              | Terms & Conditions                                                                                                    |                                                                                                    |          |            |
|              | Lagran to be bound by the Allary Galine Auction Torms & Conditions                                                                                                    |                                                                                                    | ✓        |            |
|              | I acknowledge, agree and understand that, in order to participate in the Online Acc<br>By www.stripac.com in obliden to my lakike security, fee and egystudies fee. Furth<br>agants on faithalf of the Mender may contact me in obliden to any specific KNC or<br>the sale of the Lot.                                                                           | tion, my dobt/cloudt coef dotails will be perconned<br>er, if I an the ourconschi bekker I understand that<br>piraments that the Vender may have to complete                                             |          |            |
|              | I addreswinsligt, agrees and understand that I will be legalig bound by the Condition<br>bidding panket downs if my bid is (by operation of the widshift) accepted by (MC<br>bid, in: the highest valid bit for the intervent Lut at that time which has not or into<br>understand that my bid, even if it is the highest valid bid for a Lut, will not be succe | of Sale applicable to a Lot from the moment the<br>on behalf of the Verder as being the successful<br>worked the meaning price. I address-ledge agree and<br>solid if the meaning price has not been met |          |            |
|              | Thereby authorise BidPC to execute legally binding Contracts for Sale on my belv<br>mecons/M                                                                                                    | ef in rotation to all Lots where my task have been                                                                                                    |          |            |

4 SELECTING YOUR LOTS - At this stage you can select the lots that you wish to bid on.

| Bid×1.                                               | Buy - Sell - N                                               | ews & Resources + About Us + My Account                                      |
|------------------------------------------------------|--------------------------------------------------------------|------------------------------------------------------------------------------|
|                                                      | <b>Bidding Registration</b>                                  |                                                                              |
| Section 4 of 7                                       |                                                              |                                                                              |
| Select lots for which you are registering - Biddi    | ng Date 07/03/2018 09:00                                     |                                                                              |
| #1 Closes - 07/03/2018 11:00:00                      | #2 Closes - 07/03/2018 11:05:00                              | #3 Closes-07/03/201811:10:00                                                 |
| Belfast, Northern Ireland                            | Paisley, Scotland                                            | Birkenhead, Wirral                                                           |
| A three bedroom mid terrace house let at £5,700 p.a. | A terrace of 3 x villas, each let at a total of £16,704 p.a. | A portfolio of 7 x apartments, 5 x apts let at £29,880 p.a. 2 x apts vacant. |
| *GUIDE PRICE £45,000                                 | *GUIDE PRICE £90,000                                         | *GUIDE PRICE £380,000                                                        |
| Bidder Security Required £4,500                      | Bidder Security Required £4,500                              | Bidder Security Required £7,000                                              |

# **5** PARTICIPATION FEE

To bid on a property you will be asked to provide a participation fee. The participation fee is comprised of your bidder security (partial deposit payment) and administration fee of £1,000. Please note that the deposit amount payable at the time of registration will be dependent on the Guide Price of the property and the number of lots you wish to bid on, subject to change. This payment can be made via credit/debit card or bank transfer.

| Guide Price         | Participation Fee |
|---------------------|-------------------|
| £1,000,000 +        | £20,000           |
| £500,000 - £999,000 | £10,000           |
| £300,000 - £499,000 | £7,000            |
| £0 - £299,000       | £4,500            |

The bidder security will be taken from your card. If you are unsuccessful, the participation fee will be refunded to your card or bank transfer returned in-line with our terms and conditions.

|          | Bidding Registration                  |                  |
|----------|---------------------------------------|------------------|
|          | Section 5 of 7                        |                  |
| Paym     | nents                                 |                  |
| Lot      | Property                              | Deposit Required |
| 1        | 31 Clarendon Road, Garston, Liverpool | £4,500.00        |
| Sub Tot  | al                                    | £4,500.00        |
|          |                                       |                  |
| Total Pa | iyment Due                            | £4,500.00        |
| Total Av | railable Funds Received               | £0.00            |
| Addition | nal Payment Required                  | £4,500.00        |
|          |                                       |                  |
|          | Continue                              |                  |
|          |                                       |                  |

#### **6** BIDDER AUTHORISATION

Once you have completed the above steps, the auctioneer will review your registration. You will receive an email once your registration has been approved.

## **BIDDING**

Bidding typically opens at 9am on the day of the auction. Sign into your account and you have two options for bidding:

- Set a Maximum Bid: This means entering an automatic bid with a pre-set maximum amount that can't be viewed publicly. The computer will enter bids for you as necessary to keep your place as the winning bidder, up to your maximum bid price. If you are outbid, you will be notified via email and can enter another bid if you so choose.
- Place Instant Bid: This will enable you to enter your own individual bids.

A full list of bids will be displayed on screen at all times.

#### **BIDDING EXTENSIONS**

The closing of the lot will be as per the time advertised, however if a bid is placed in the final 60 seconds an additional 60 seconds will be added. This is known as an extension. For this to happen the original clock will time out before the extension is added. If a bid is placed during an extension, the clock will reset to 60 seconds. This will continue to happen until a full 60 seconds passes with no bids.

## **POST AUCTION**

If you are the successful purchaser, BidX1 will sign the contracts on your behalf on the day of auction and send signed copies to both your solicitor and the vendor's solicitor. The balance of the 10% deposit will be due within 2 working days and is payable by bank transfer. The closing of the sale will be as per the contract for sale.

If you are unsuccessful, the participation fee will be refunded to your card. If you made a transfer, BidX1 will return the funds to you.

For more information, visit bidx1.com. Alternatively, get in touch: +020 7703 4401 or ukauctions@bidx1.com.